# **⇔ Hunger**Rush<sup>™</sup>

# **Pausing UberEATS Integrations**

**Quick Reference Guide** 

## G HungerRush

#### **Table of Contents**

| Pausing UberEATS Integrations in HungerRush | <br>1 |
|---------------------------------------------|-------|
| Overview                                    | <br>1 |
| Pausing UberEATS Orders                     | <br>1 |

### 

#### Pausing UberEATS Integrations in HungerRush

#### **Overview**

When a business does not want to accept orders, a store can 'pause' the acceptance of UberEATS orders via our configurations. This pause will not allow orders to be placed in UberEATS during the time frame specified.

Please Note: Pauses cannot be scheduled in advance at this time.

#### **Pausing UberEATS Orders**

To pause UberEATS orders in HungerRush, follow these steps:

- 1. Go to Restaurant Management > Manage > System > Ordering Channels > UberEATS Edit
- 2. Select the Is Paused option.

| Rush | Revention Test    | ~                  | Edit Ordering Channel Configuration | on                     | ×    |               |  |
|------|-------------------|--------------------|-------------------------------------|------------------------|------|---------------|--|
|      | En IN STORE       |                    | GENERAL COMMISSION TYPE             |                        |      |               |  |
| 95   | Stores            |                    | UberEats OAuth Onboarding           |                        |      |               |  |
| arty | HHDDM             |                    | Ordering Channel<br>UberEats        | Menu Name<br>HH        | ~    |               |  |
|      | Configuration     |                    | ThirdParty Store ID                 | Payment Type<br>Credit | ~    |               |  |
| les  | System            | Ordering Channels  | 70109582-0004-4094-8363-99551302    | ureun.                 |      |               |  |
|      | Station           | New Ordering Chann | Increase prices by                  | Cap price increase at  |      |               |  |
|      | + Security        | Order              | 0.00 %                              | \$ 0.00                |      | Payment Types |  |
| ps   | + KDS Config      | K                  | Accept Orders in HungerRush         | Is Online Menu only    |      | Credit        |  |
|      | Ordering Channels |                    | 0                                   |                        |      | Credit        |  |
|      | Customer Maint    |                    | L IS Pauseo                         | spat nems by size      |      | Cash          |  |
|      |                   | -                  |                                     |                        | -    | Cash          |  |
|      |                   |                    |                                     |                        | SAVE | Credit        |  |

- 3. Choose the Reason for Pause from the drop-down list.
- 4. Choose effective date/time for the pause from the **Pause Until** calendar drop-down, then click **Save**.

| ľ   | Edit Ordering Channel Confi | guratio | on            |            |               | × |      |
|-----|-----------------------------|---------|---------------|------------|---------------|---|------|
|     | GENERAL COMMISSION TYP      | PE      |               |            |               |   |      |
|     | UberEats OAuth Onboarding   |         |               |            |               |   |      |
|     | Ordering Channel            |         | Menu Name     |            |               |   |      |
|     | UberEats                    |         | нн            |            | Ŷ             |   |      |
|     | ThirdParty Store ID         |         | Payment Type  | e          |               |   |      |
| s   | 7d109582-e004-4094-83e3-995 | 5513d2  | Credit        |            | *             |   |      |
| nn  | Increase prices by          |         | Can price inc | rease at   |               |   |      |
|     | 0.00                        | 96      | \$ 0.00       | icuse ut   |               |   |      |
| der |                             |         |               |            |               |   | Paym |
| к   | Accept Orders in HungerRush |         | 🔽 Is Online   | Menu only  |               |   | C    |
|     | 🔽 Is Paused 🔎 🕚             |         | Split Item    | ns By Size |               |   |      |
|     | Reason for Pause            |         |               |            |               |   | ¢    |
| C   | Operational Issues          | ¥ 1     | 2             |            |               |   |      |
|     | Pause Until                 |         |               |            |               |   |      |
|     | 07/12/2024 02:48 PM         | -       |               |            |               |   | Ċ    |
| C   | July 2024 ▼ 🔶 🔶             | 02      | 48 PM         |            |               |   | ¢    |
| D   | Su Mo Tu We Th Fr Sa        | 03      | 49 AM         |            | 4 <b>SAVE</b> |   | C    |
|     | 30 1 2 3 4 5 6              | 04      | 50            |            | SAVE          | - | (    |
|     | 7 8 9 10 11 12 13           | 05      | 54            |            |               |   |      |
|     | 14 15 16 17 18 19 20        | 05      | 01            |            |               |   |      |
|     | 21 22 23 24 25 26 27        | 06      | 52            |            |               |   |      |
|     | 4 5 6 7 8 9 10              | 07      | 53            |            |               |   |      |
|     | Clear Today                 | 08      | 54            |            |               |   |      |

#### G HungerRush

5. The date and time will be based on the location's time zone.

| dit Ordering Channel Configuration                      |                                  |  |  |
|---------------------------------------------------------|----------------------------------|--|--|
| GENERAL COMMISSION TYPE                                 |                                  |  |  |
| UberEats OAuth Onboarding                               |                                  |  |  |
| Ordering Channel<br>UberEats                            | Menu Name<br>HH                  |  |  |
| ThirdParty Store ID<br>7d109582-e004-4094-83e3-995513d2 | Payment Type Y                   |  |  |
| Increase prices by 0.00 %                               | Cap price increase at<br>\$ 0.00 |  |  |
| Accept Orders in HungerRush                             | 🖌 Is Online Menu only            |  |  |
| ✓ Is Paused                                             | Split Items By Size              |  |  |
| Reason for Pause PAUSED_BY_RESTAURANT                   |                                  |  |  |
| Pause Until (Central Standard Time)                     |                                  |  |  |
|                                                         |                                  |  |  |
|                                                         | SAVE                             |  |  |

6. Login to UberEATS to see that it is not accepting orders for **Today** and the next scheduled Delivery is set to **Tomorrow**.

| E Uber Eats Q 1455 Market St - Now - Q Search Uber Eats                | x                                                      |                                                                                     |
|------------------------------------------------------------------------|--------------------------------------------------------|-------------------------------------------------------------------------------------|
|                                                                        | Schedule delivery                                      | 00                                                                                  |
|                                                                        | Today<br>Closed Jul 12 Sat Sun<br>Jul 12 Jul 13 Jul 14 | Mr →                                                                                |
| 1000                                                                   | 1:00 PM - 1:30 PM                                      | •                                                                                   |
| Hunger Rush Dell                                                       | 1:15 PM - 1:45 PM                                      | O :h in Hunger Rush Delivery+Pickup Test S                                          |
| <b>Oldow One</b> - 0 mi - <u>Info</u><br><b>C</b> Not accepting orders | 1:30 PM - 2:00 PM                                      | O henefits apply<br>in \$15+<br>er fees @ Not accepting orders rig<br>Delivery time |
| <b>Menu →</b><br>12:00 AM - 10:00 PM                                   | 1:45 PM - 2:15 PM                                      | o 🥄                                                                                 |
| Picked for you                                                         | 2:00 PM - 2:30 PM                                      | 0                                                                                   |
| rizza<br>Subs                                                          | 2:15 PM - 2:45 PM                                      | 0                                                                                   |
| Salad                                                                  | 2:30 PM - 3:00 PM                                      | 0                                                                                   |
| No-Dough Bowls<br>Flatbread                                            | 2:45 PM - 3:15 PM                                      | O<br>Breast                                                                         |

#### HungerRush

**Please Note:** When a location is closed or outside of their regular business hours, Restaurant Management will show "Out of Menu Hours" as the Reason for Pause.

| Edit Ordering Channel Configuration                       | on                               | C    |
|-----------------------------------------------------------|----------------------------------|------|
| GENERAL COMMISSION TYPE                                   |                                  |      |
| UberEats OAuth Onboarding                                 |                                  |      |
| Ordering Channel<br>UberEats                              | Menu Name<br>Piesanos            | ~    |
| ThirdParty Store ID<br>a9769f8a-df39-4349-af16-f8fd21005I | Payment Type<br>Uber Eats        | ~    |
| Increase prices by<br>16.00 %                             | Cap price increase at<br>\$ 0.00 |      |
| Accept Orders in HungerRush                               | 🛃 Is Online Menu only            |      |
| Is Paused                                                 | Split Items By Size              |      |
| Reason for Pause<br>OUT_OF_MENU_HOURS                     |                                  |      |
|                                                           |                                  |      |
|                                                           |                                  |      |
|                                                           |                                  | SAVE |